1. Login to learner.vupune.ac.in

Login ID <u>SRN@vupune.ac.in</u> Password is SRN

[If you have already paid the fee then you go directly to the Registration menu]

2. Go to Account menu and click on Pay Fees link.

| S EduPlusCampus                                              | ×          | 🤷 Login       |                         | ×   +                                          |                       |                     |            |         |                 |             | × -                 | - 0 ×                  |
|--------------------------------------------------------------|------------|---------------|-------------------------|------------------------------------------------|-----------------------|---------------------|------------|---------|-----------------|-------------|---------------------|------------------------|
| $\leftrightarrow$ $\rightarrow$ $C$ $\triangleq$ https://lea | arner.vupu | une.ac.in/all | -fees                   |                                                |                       |                     |            |         |                 | • ⋵ ☆       | * • •               | T Update               |
|                                                              |            |               | Vishwakarm<br>You're or | a University, Pune<br>49 network, Your & inter | net speed: 10 Mbps    |                     |            |         | 202201147       | @vupune.ac. | in 🔔 <sup>(0)</sup> | ء 🥊                    |
| Academics                                                    | ~          | Pay F         | ees Accou               | nt Policy 🖪                                    |                       |                     |            |         |                 |             |                     | C.                     |
| Accounts                                                     | ^          | _             |                         |                                                |                       |                     |            |         |                 |             |                     |                        |
| Pay Fees                                                     |            | Pend          | ing Fees List           |                                                |                       |                     |            |         |                 |             |                     |                        |
| Pay Event Fees                                               | -          | Sr No         | Fees Type               | Description                                    | Academic<br>Year      | Semester            | Sequence   | Remark  | Payment<br>Date | Amount      | Pay Fees            | NEFT                   |
| Event Fees Receipt                                           |            | 1             | Admission<br>Fees       | Regular<br>Admission Fees                      | 2022-23               | -                   | 1          |         | -               | 1           | Pay<br>Fees         |                        |
| Fees Receipts                                                |            |               |                         |                                                |                       |                     |            |         | Rows per page:  | 10 🔻        | 1-1 of 1            | < >                    |
| Certificates                                                 | ~          |               |                         |                                                |                       |                     |            |         |                 |             |                     |                        |
| Examination                                                  | ~          | Other         | Fees                    |                                                |                       |                     |            |         |                 |             |                     |                        |
| Quiz                                                         | ~          |               |                         |                                                |                       |                     |            |         |                 |             |                     |                        |
| Registration                                                 | ~          | Select        | Purpose                 |                                                | •                     |                     |            |         |                 |             |                     |                        |
| TimeTable                                                    | ~          |               |                         |                                                |                       |                     |            |         |                 |             |                     |                        |
|                                                              |            |               |                         |                                                |                       |                     |            |         |                 |             |                     |                        |
|                                                              |            |               |                         |                                                |                       | Dies                |            | faaa h  | aforo duo da    |             |                     |                        |
|                                                              |            |               |                         | © Cop                                          | vright VGESPL 2022. A | Il Rights Reserved. | se pay you | Tees De |                 |             |                     |                        |
| ・ ア Type here to sear                                        | rch        | <u>.</u>      | Ħ 🚍                     | o 💼 🧿                                          | 8                     | ۵ (                 | 2 🚺 4      | ] 🕐     | <u> 3</u> 0°C   | ∧ @ IJ ⊠    | 🗆 🌈 ENG             | 05:26 PM<br>14-02-2023 |

3. Then Click on **PAY NOW** button and Complete your Admission Fees.

| 1000000000                                                                                        |         | Vishwa<br>Yi                                               | karma University, Pu<br>nu're on 4g network, Your &                                         | une<br>internet speed: 10 f                       | Mbps                                        |                                        |                        | 20220           | 147@vupun            | e.ac.in  | ( <sup>0)</sup> | ø       | 4    |
|---------------------------------------------------------------------------------------------------|---------|------------------------------------------------------------|---------------------------------------------------------------------------------------------|---------------------------------------------------|---------------------------------------------|----------------------------------------|------------------------|-----------------|----------------------|----------|-----------------|---------|------|
| cademics                                                                                          | ~       |                                                            |                                                                                             |                                                   |                                             |                                        |                        |                 |                      |          |                 |         |      |
| counts                                                                                            | ~       |                                                            |                                                                                             |                                                   |                                             |                                        |                        |                 |                      |          |                 |         |      |
|                                                                                                   |         | Gr No : 2281330013                                         | 8, Name : Singapuri Mud                                                                     | <b>lar Murtaza,</b> Brai                          | anch : Bachelor                             | of Science (Ho                         | ns) Economi            | s, Academic Yea | : <b>2022-23,</b> Ca | tegory : | General.        |         |      |
| Pay Event Fees                                                                                    |         | -                                                          |                                                                                             |                                                   | Pa                                          | yable Amount                           | 1                      |                 |                      |          |                 |         |      |
|                                                                                                   |         |                                                            |                                                                                             |                                                   |                                             |                                        |                        |                 |                      |          |                 |         |      |
| Event Fees Receipt                                                                                |         |                                                            |                                                                                             |                                                   |                                             |                                        | 1.01                   |                 |                      |          |                 |         |      |
| Event Fees Receipt                                                                                |         | If your tr                                                 | ansaction is complete                                                                       | ed (Money Ded                                     | ducted from                                 | our Account)                           | and Receipt            | is not generate | d Please con         | tact Ac  | count S         | ection  | . Do |
|                                                                                                   |         | If your tr<br>not try to                                   | ansaction is complete<br>Pay fees again.                                                    | ed (Money Ded                                     | ducted from y                               | our Account)                           | and Receipt            | is not generate | d Please con         | tact Ac  | count S         | ection. | . Do |
| Event Fees Receipt<br>Fees Receipts<br>rtificates                                                 | ~       | If your tr<br>not try to<br>Please n                       | ansaction is complete<br>9 Pay fees again.<br>ote down your Refere                          | ed (Money Ded<br>Ince number is                   | ducted from y                               | our Account)                           | and Receipt<br>330013. | is not generate | d Please con         | tact Ac  | count S         | ection. | . Do |
| Event Fees Receipt<br>Fees Receipts<br>antificates<br>amination                                   | > ->    | If your tr<br>not try to<br>Please n                       | ansaction is complete<br>) Pay fees again.<br>ote down your Refere                          | ed (Money Ded                                     | ducted from <u>)</u><br>s <b>16763758</b>   | our Account)<br>20536_2281             | and Receipt            | is not generate | d Please con         | tact Ac  | count S         | ection. | . Do |
| Event Fees Receipt<br>Fees Receipts<br>artificates<br>armination<br>aiz                           | ÷ ÷ ÷   | If your tr<br>not try to<br>Please read Instru             | ansaction is complete<br>Pay fees again.<br>ote down your Refere<br>ctions carefully befo   | ed (Money Ded<br>Ince number is<br>re doing paym  | ducted from <u>y</u><br>s 16763758<br>nent! | our Account)                           | and Receipt<br>330013. | is not generate | d Please con         | tact Ac  | count S         | ection. | . Do |
| Event Fees Receipt<br>Fees Receipts<br>artificates<br>amination<br>atz<br>sgistration             | > > > > | If your tr<br>not try to<br>Please read Instru             | ansaction is complete<br>Pay fees again.<br>ote down your Refere<br>ctions carefully befo   | ed (Money Ded<br>Ince number is<br>re doing payme | ducted from y<br>s 16763758<br>hent!        | our Account) .<br>20536_2281           | and Receipt            | is not generate | d Please con         | tact Ac  | count S         | ection  | . Do |
| Event Foes Receipt<br>Fees Receipt<br>amination<br>siz<br>gistration<br>neTable                   |         | If your tr<br>not try te<br>Please n<br>Please read Instru | ansaction is complete<br>) Pay fees again.<br>ote down your Refere<br>ctions carefully befo | ed (Money Ded<br>ince number is<br>re doing paym  | ducted from y                               | OUF Account)<br>20536_2281             | and Receipt            | is not generate | d Please con         | tact Ac  | count S         | ection  | Do   |
| Event Fees Receipt<br>Fees Receipt<br>artificates<br>camination<br>uiz<br>agistration<br>imeTable |         | If your tr<br>not try to<br>Please read Instru             | ansaction is complete<br>Pay fees again.<br>I de down your Refere<br>ctions carefully befo  | ad (Money Ded<br>ince number is<br>re doing paym  | ducted from <u></u> • <b>16763758</b> nent! | our Account).<br>20536_2281<br>PAY NOW | and Receipt<br>330013. | is not generate | d Please con         | tact Ac  | count S         | ection  | E De |

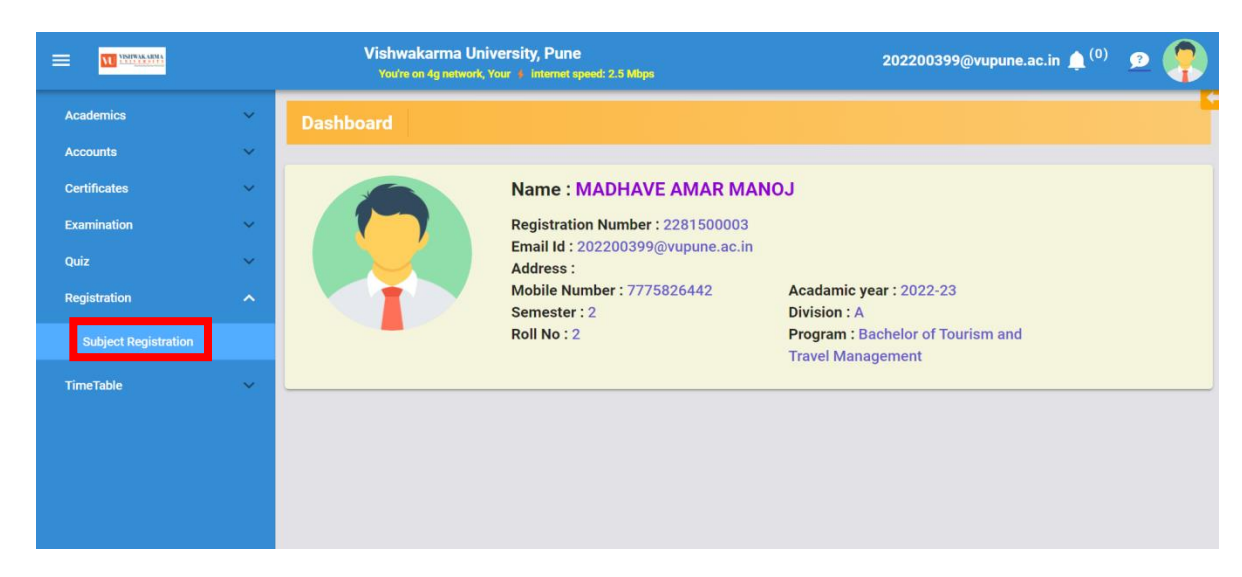

4. Go to Registration menu and click on subject registration link

5. If fees is paid then You will see subjects For Registration

|                             |   |                     | Vishwak<br>You're on             | carma University, Pune<br>4g network, Your 🛊 internet speed: 2.25 Mbps               |                                        |                           |                 | 202200399(      | @vupune.ac.in        | 🌲 <sup>(0)</sup> 🕫 | ?      |
|-----------------------------|---|---------------------|----------------------------------|--------------------------------------------------------------------------------------|----------------------------------------|---------------------------|-----------------|-----------------|----------------------|--------------------|--------|
| Academics                   | × |                     |                                  |                                                                                      |                                        |                           |                 |                 |                      |                    |        |
| Certificates<br>Examination | ~ | GR No. :<br>2022-23 | <b>228150000</b><br>, Semester : | 3, Name : MADHAVE AMAR MANOJ, Progra<br>2, Division : A, Module : 2, Exam Conduct Ty | m : <mark>Bac</mark><br>pe : <b>Re</b> | chelor of Touris<br>gular | sm and Trave    | el Managemer    | nt, Year : First Yea | <b>r,</b> Academic | Year : |
| Quiz                        | ~ |                     |                                  |                                                                                      |                                        |                           |                 |                 |                      |                    |        |
| Subject Registration        |   | Sr.No               | Subject                          |                                                                                      |                                        | Subject<br>Category       | Subject<br>Rule | Subject<br>Type | Registration<br>Type | Module             | Credit |
| TimeTable                   | ~ | 1                   | BTTM201                          | : TRAVEL AGENCY AND TOUR OPERATIONS                                                  |                                        | cc                        | CP              | Theory          | Regular              | 2                  | 3      |
|                             |   | 2                   | BTTM202                          | : CULTURAL TOURISM                                                                   |                                        | cc                        | CP              | Theory          | Regular              | 2                  | 3      |
|                             |   | 3                   | BTTM203                          | : BUSINESS TOURISM                                                                   |                                        | CC                        | CP              | Theory          | Regular              | 2                  | 2      |
|                             |   | 4                   | BTTM204                          | : WORLD GEOGRAPHY OF TOURISM                                                         |                                        | CC                        | CP              | Theory          | Regular              | 2                  | з      |
|                             |   | 5                   | BTTM205                          | : ENVIRONMENTAL STUDIES                                                              |                                        | MC                        | CP              | Theory          | Regular              | 2                  | 4      |
|                             |   | 6                   | BTTM206                          | : COMMUNICATION SKILLS                                                               |                                        | AECC                      | CP              | Theory          | Regular              | 2                  | 2      |
|                             |   | 7                   | BTTM20                           | 7G : ADVANCE GERMAN LANGU                                                            | *                                      | IEL                       | EL              | Theory          | Regular              | 2                  | 3      |
|                             |   |                     |                                  |                                                                                      | lor                                    | N COURSE                  | ]               |                 |                      |                    |        |
|                             |   |                     |                                  | © Copyright VGESPL 2022. All Righ                                                    | ts Rese                                | rved.                     |                 |                 |                      |                    |        |

6. Please select Appropriate Elective if Any [For Choosing Appropriate Elective contact your Department].

After Confirming all the courses click on **Join Course** Button.

| D   🎎 localhost / 127.0.0.1 | ×   🍌 lo     | ocalhost / 127.0 | 0.1 x   🗅 localhost:8080/ERP x   👩 EduPlusCampus                                      | ×   👩 EduPlusCam    | pus X           | EduPlusCar       | mpus x +             | -                  | 0                     | × |
|-----------------------------|--------------|------------------|---------------------------------------------------------------------------------------|---------------------|-----------------|------------------|----------------------|--------------------|-----------------------|---|
| ← C 🗅 https://              | /learner.vup | une.ac.in/stu    | dent-joining                                                                          |                     |                 | ₽ A <sup>N</sup> | 6 G                  | € @                |                       |   |
|                             |              |                  | Vishwakarma University, Pune<br>You're on 4g network, Your + internet speed: 2.5 Mbps |                     |                 | 202200399@       | )vupune.ac.in        | 🌲 <sup>(0)</sup> 🙎 | ?                     | ^ |
| Academics                   | ×            | Sr.No            | Subject                                                                               | Subject<br>Category | Subject<br>Rule | Subject<br>Type  | Registration<br>Type | Module             | Credit                |   |
| Certificates                | ~            | 1                | BTTM201 : TRAVEL AGENCY AND TOUR OPERATIONS                                           | CC                  | СР              | Theory           | Regular              | 2                  | 3                     |   |
| Examination                 | ~            | 2                | BTTM202 : CULTURAL TOURISM                                                            | сс                  | СР              | Theory           | Regular              | 2                  | 3                     |   |
| Quiz                        | ~            | 3                | BTTM203 : BUSINESS TOURISM                                                            | CC                  | CP              | Theory           | Regular              | 2                  | 2                     |   |
| Registration                | 1            | 4                | BTTM204 : WORLD GEOGRAPHY OF TOURISM                                                  | сс                  | CP              | Theory           | Regular              | 2                  | 3                     |   |
| Subject Registration        |              | 5                | BTTM205 : ENVIRONMENTAL STUDIES                                                       | MC                  | CP              | Theory           | Regular              | 2                  | 4                     |   |
| TimeTable                   | ~            | 6                | BTTM206 : COMMUNICATION SKILLS                                                        | AECC                | СР              | Theory           | Regular              | 2                  | 2                     |   |
|                             |              | 7                | BTTM207G : ADVANCE GERMAN LANGUAGE                                                    | IEL                 | EL              | Theory           | Regular              | 2                  | 3                     |   |
|                             |              |                  | BTTM207S : ADVANCE SPANISH LANGUAGE                                                   | OIN COURSE          |                 |                  |                      |                    |                       |   |
|                             |              |                  | © Copyright VGESPL 2022. All Rights                                                   | Reserved.           |                 |                  |                      |                    |                       |   |
| B8°F<br>Sunny               | -            | ۹.               | Search 🔎 🗊 🖼 💽 📜 鐣 🧕                                                                  | 🚊 😐 🗒               | <u>.</u>        | 🖻 🧿              | ∧                    | ድር።) 🆢 14          | 03:24 PM<br>4-02-2023 |   |

7. After Clicking on Join Course button the Subject registration will be FREEZED and COMPLETED.

|        | VISITIVE                                                                                                    | ou're on 4g network, Your 🇇 internet speed: 10 M                                                     | bps                                                                                                    |                                                                                                    | 20220                                                                                                    | 01147@vupune.ac.in                                                                                                    | <b>(</b> <sup>(0)</sup>                                                                                                    | 24                                                                                                    |
|--------|----------------------------------------------------------------------------------------------------|----------------------------------------------------------------------------------------------------|----------------------------------------------------------------------------------------------------|----------------------------------------------------------------------------------------------------|----------------------------------------------------------------------------------------------------|----------------------------------------------------------------------------------------------------|----------------------------------------------------------------------------------------------------|----------------------------------------------------------------------------------------------------|
| ~ Co   | ourse List                                                                                                    | AY- 2022-23 Semester-2                                                                               |                                                                                                    |                                                                                                    |                                                                                                    |                                                                                                    |                                                                                                    |                                                                                                    |
| ∽ Sr.I | No Subject                                                                                                    |                                                                                                    | Subject<br>Category                                                                                                    | Subject<br>Rule                                                                                                    | Subject<br>Type                                                                                                    | Registration<br>Type                                                                                                    | Module                                                                                                    | Credi                                                                                                    |
| · 1    | BSCECO                                                                                                    | 22201 : Microeconomics-II                                                                            | GC                                                                                                    | CP                                                                                                    | Theory                                                                                                    | Regular                                                                                                    | 2                                                                                                    | 4                                                                                                    |
| 2      | BSCECO                                                                                                    | 22202 : Macroeconomics- II                                                                           | GC                                                                                                    | CP                                                                                                    | Theory                                                                                                    | Regular                                                                                                    | 2                                                                                                    | 4                                                                                                    |
| 3      | BSCECO                                                                                                    | 22203 : Intermediate Statistics                                                                      | GC                                                                                                    | CP                                                                                                    | Theory                                                                                                    | Regular                                                                                                    | 2                                                                                                    | 4                                                                                                    |
| 4      | BSCECO<br>Econom                                                                                                 | 22204 : Higher Order Calculus for<br>.cs                                                             | GC                                                                                                    | CP                                                                                                    | Theory                                                                                                    | Regular                                                                                                    | 2                                                                                                    | 4                                                                                                    |
| - 5    | BSCECO                                                                                                    | 22205 : School of Economic Thoughts                                                                  | FOUC                                                                                                    | CP                                                                                                    | Theory                                                                                                    | Regular                                                                                                    | 2                                                                                                    | 2                                                                                                    |
| 6      | BSCECO                                                                                                    | 22206 : German Language                                                                              | AECC                                                                                                    | CP                                                                                                    | Theory                                                                                                    | Regular                                                                                                    | 2                                                                                                    | 4                                                                                                    |
| 7      | BSCECO                                                                                                    | 22207 : Review writing                                                                               | AUDC                                                                                                    | CP                                                                                                    | Theory                                                                                                    | Regular                                                                                                    | 2                                                                                                    | 1                                                                                                    |
|        |                                                                                                    |                                                                                                    |                                                                                                    |                                                                                                    |                                                                                                    |                                                                                                    |                                                                                                    |                                                                                                    |
|        |                                                                                                    | <ul><li>✓</li></ul>                                                                                  |                                                                                                    | REEZED                                                                                                    |                                                                                                    |                                                                                                    |                                                                                                    |                                                                                                    |
|        | <ul> <li>C</li> <li>Sr.I</li> <li>1</li> <li>2</li> <li>3</li> <li>4</li> <li>5</li> <li>6</li> <li>7</li> </ul> | Course List<br>Sr.No Subject<br>1 BSCECO<br>2 BSCECO<br>3 BSCECO<br>4 BSCECO<br>6 BSCECO<br>7 BSCECO | Vertre un 4g network, Your & Internet speed: 10 M         Course List       AY-2022-23 Semester-2         Sr.No       Subject         1       BSCEC022201 : Microeconomics-II         2       BSCEC022202 : Macroeconomics-II         3       BSCEC022203 : Intermediate Statistics         4       BSCEC022204 : Higher Order Calculus for<br>Economics         5       BSCEC022205 : School of Economic Thoughts         6       BSCEC022207 : Review writing | Very Section of greened, Your & Very Section         Sr.No       Subject         Sr.No       Subject         Category         1       BSCEC022201 : Microeconomics-II         Q       BSCEC022202 : Macroeconomics-II         Q       BSCEC022202 : Macroeconomics-II         Q       BSCEC022203 : Intermediate Statistics         Q       BSCEC022203 : Intermediate Statistics         Q       BSCEC022203 : School of Economic Thoughts         FOUC       BSCEC022205 : School of Economic Thoughts         FOUC       BSCEC022207 : Review writing         AUDC       BSCEC022207 : Review writing | Sr.No       Subject       Subject       Subject       Subject       Subject         1       BSCEC022201 : Microeconomics-II       GC       CP         2       BSCEC022202 : Macroeconomics-II       GC       CP         3       BSCEC022203 : Intermediate Statistics       GC       CP         4       BSCEC022203 : Intermediate Statistics       GC       CP         5       BSCEC022203 : School of Economic Thoughts       FOUC       CP         6       BSCEC022205 : School of Economic Thoughts       FOUC       CP         7       BSCEC022207 : Review writing       AUDC       CP         Course List | Vertre en 4g network, Vour & Internet speed: 10 Mbps         Course List       AY-2022-23 Semester-2         Sr.No       Subject       Subject<br>Category       Subject<br>Rule       Subject<br>Type         1       BSCEC022201 : Microeconomics-II       GC       CP       Theory         2       BSCEC022202 : Macroeconomics-II       GC       CP       Theory         3       BSCEC022203 : Intermediate Statistics       GC       CP       Theory         4       BSCEC022204 : Higher Order Calculus for<br>Economics       GC       CP       Theory         5       BSCEC022205 : School of Economic Thoughts       FOUC       CP       Theory         6       BSCEC022206 : German Language       AECC       CP       Theory         7       BSCEC022207 : Review writing       AUDC       CP       Theory         FREEZED | Verto en de network, Vour & Internet ispeed: 10 Maps         Course List       AY-2022-23 Semester-2         Sr.No       Subject       Subject       Subject       Registration         1       BSCEC022201 : Microeconomics-II       GC       CP       Theory       Regular         2       BSCEC022202 : Macroeconomics-II       GC       CP       Theory       Regular         3       BSCEC022203 : Intermediate Statistics       GC       CP       Theory       Regular         4       BSCEC022204 : Higher Order Calculus for<br>Economics       GC       CP       Theory       Regular         5       BSCEC022205 : School of Economic Thoughts       FOUC       CP       Theory       Regular         6       BSCEC022206 : German Language       AECC       CP       Theory       Regular         7       BSCEC022207 : Review writing       AUDC       CP       Theory       Regular | Ware and & gradwork, Your & Indemalt speed: 10 Maps:         Course List       AY-2022-23 Semester-2         Sr.No       Subject       Subject       Subject       Registration<br>Type       Module         1       BSCEC022201: Microeconomics-II       GC       CP       Theory       Regular       2         2       BSCEC022202: Macroeconomics-II       GC       CP       Theory       Regular       2         3       BSCEC022203: Intermediate Statistics       GC       CP       Theory       Regular       2         4       BSCEC022204: Higher Order Calculus for<br>Economics       GC       CP       Theory       Regular       2         5       BSCEC022205: School of Economic Thoughts       FOUC       CP       Theory       Regular       2         6       BSCEC022207: Review writing       AUDC       CP       Theory       Regular       2         7       BSCEC022207: Review writing       AUDC       CP       Theory       Regular       2         7       BSCEC022207: Review writing       AUDC       CP       Theory       Regular       2         FREEZED |